IOLIVING PALVELUSSA

# i**©Living**

# Tehtävät

### Sisältö

| 1 | -   | Johda | anto                                            | 1 |
|---|-----|-------|-------------------------------------------------|---|
| 2 | -   | Tehta | ävät toiminnon käyttö                           | 2 |
| 3 | -   | Tehta | äväpohjien luominen                             | 2 |
|   | 3.1 | L     | Tehtäväpohjan luonti kertaluontoisiin tehtäviin | 2 |
|   | 3.2 | 2     | Tehtäväpohjan luonti toistuviin tehtäviin       | 4 |
| 4 | -   | Tehta | äväkirjausten suoritus                          | 5 |
|   | 4.1 | L     | Kertaluonteisten tehtävä kirjaukset             | 5 |
|   | 4.2 | 2     | Toistuvien tehtävien kirjaukset                 | 7 |
| 5 | -   | Tehta | ävien seuranta                                  | 8 |

### 1 Johdanto

loLiving-nettipalvelun käyttäjäorganisaatiolla on tehtäviä, joilla parannetaan toimintaa tai korjataan toiminnassa olevia puutteita. Esimerkiksi rakennustyömaalla huomataan kosteusvaurio ja päätetään parantaa kosteussuojausta. Syntyy "kosteussuojauksen parantaminen" niminen tehtävä. Samalla tavalla ammattikeittiöissä on tehtäviä, joilla kehitetään omavalvontaa tai pienennetään ruokahävikkiä.

ioLiving-palvelussa on "Tehtävät"-toiminto, jonne käyttäjä kirjaa sovitut tehtävät. Palvelun kautta seurataan myös tehtävän toteutumista. Tehtävät voivavat olla toistuvia tehtäviä (tehdään joka päivä tai joka viikko, jne.) tai kertaluonteisia tehtäviä (tehdään sovittuun päivämäärään mennessä).

Käyttäjä luo itse lomakepohjat tehtävien seurantaan, joten tehtävien hallintaa voidaan käyttää joustavasti lähes missä tahansa käyttöympäristössä. Tehtävien Seuranta -toiminto edellyttää soveltuvan käyttöoikeuslisenssin aktivointia tilille.

#### Tehtäväseurannan hyödyt ovat:

- Sovitut tehtävät eivät unohdu
- Koko organisaatio näkee tehtävät ja tilanteet
- Suoritetuista tehtävistä syntyy arkisto.

**Huom:** Tehtävien Seuranta on kehitetty versio aikaisemmin käytetystä "Tarkistuslistat"-toiminnosta. Tehtävien seurantaa voidaan käyttää samalla tavalla kuin tarkistuslistoja käytettiin aikaisemmin.

IOLIVING PALVELUSSA

### 2 Tehtävät toiminnon käyttö

Tehtävät suoritetaan ohjeiden mukaisesti päivittäin, viikoittain, kuukausittain, kvartaaleittain, puolivuosittain tai kertaluonteisesti asetettuun tavoitepäivämäärään mennessä. Arkistoon jää merkintä, että tehtävä on suoritettu, lopputulos sekä tieto korjaavista toimenpiteistä, mikäli havaittiin poikkeamia. Tehtävät-toiminto korvaa paperilomakkeet, joita tyypillisesti käytetään tehtävien kirjaamiseen. Käyttäjä luo tehtäväpohjia (tavallaan lomakkeita), joissa määritetään mitä tietoja tehtäviin liitetään.

Säännöllisesti (päivittäin, viikoittain, jne.) toistuvissa tehtävissä lomake täytetään tehtävän suorituksen yhteydessä. Lomakkeeseen kuitataan lomakkeen edellyttämät tiedot ja onnistuneisuus (hyväksytty, korjauksin hyväksytty, hylätty). Arkistoituneet tiedot näkyvät palvelussa ja raporteilla.

Kertaluonteisissa tehtävissä lomake täytetään, kun sovitaan tehtävästä ja tavoite päivämäärästä. Tehtävän statusta (hyväksytty, korjauksin hyväksytty, kesken) päivitetään ohjeistuksen mukaisesti.

Pääkäyttäjä luo tehtäväpohjat. Tehtäväpohjien luonti on opastettu luvussa 3. Organisaatiossa, jossa on useita toimipisteitä, organisaation pääkäyttäjä luo koko organisaatiota koskevat tehtäväpohjat, jotka kopioituvat ja päivittyvät automaattisesti kaikkiin organisaation yksiköihin.

Kuka tahansa palvelun käyttäjistä pystyy tekemään tehtäväkirjaukset. **Tehtäväkirjausten tekeminenon** opastettu luvussa 4.

Tehtäväkirjausten perusteella käyttäjäorganisaatio pystyy seuraamaan **mitä tehtäviä on tekemättä ja mitkä on tehty. Tämä on opastettu luvussa 5.** 

### 3 Tehtäväpohjien luominen

3.1 Tehtäväpohjan luonti kertaluontoisiin tehtäviin

Kertaluonteinen tehtävä on tehtävä, joka suoritetaan vain yhden kerran sovittuun päivämäärään mennessä.

Tehtäväpohjaa käytetään kaikkien samantyyppisten tehtävien (esimerkiksi ruokahävikin vähentämiseen tähtäävien toimenpiteiden) seurantaan.

Tehtäväpohjan luonti tapahtuu seuraavasti:

- 1. Pääkäyttäjä kirjautuu tililleen käyttäjätunnuksillaan. Kun omavalvontalisenssi on aktivoitu, pääsivulla näkyy "**Tehtävät"** välilehti. Tältä välilehdeltä löytyy "**Luo uusi tehtäväpohja**".
- 2. Aluksi tehtäväpohja tulee nimetä, jonka jälkeen määritellään valikosta "Tehtävä tulee suorittaa" Aseta tavoitepäivämäärä. Tämä tarkoittaa kertaluontoisen tehtävän suoritusta. Lomakepohjaan ilmestyy automaattisesti "Tehtävän kuvaus" ja "Tavoite pvm." -kentät. Näiden kenttien alle voi luoda uusia kenttiä valitsemalla "Lisää uusi kenttä". Nämä kentät voivat olla esim. "Vastuuhenkilö" ja "Kustannukset". Lomakkeelle valitaan haluttu väri. Siihen lisätään tarvittaessa lyhyt ohjeteksti helpottamaan lomakkeen täyttämistä. Lomake tallennetaan valitsemalla "Tallenna pohja". Mikäli käytössä on organisaatiolisenssi, ja luotu tehtävälista halutaan jakaa kaikille organisaatioon kuuluville yksiköille, valitaan "Tämä tehtävälista on jaettu kaikille yksiköille". Nämä yksiköt eivät

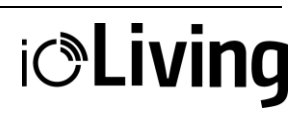

IOLIVING PALVELUSSA

pysty muokkaamaan jaetun tehtävälistan kenttiä tai asetuksia, mutta he voivat luoda tämänpohjan perusteella uusia tehtävälistoja yksikköönsä.

#### Esimerkki tehtäväpohjasta kertaluonteisille tehtäville:

Seuraavassa esimerkissä on käyty kohta kohdalta läpi, kuinka luodaan kertaluonteinen tehtäväpohjaruokahävikin vähentämisen toimenpiteitä varten.

1. Valitse Tehtävät-välilehdeltä Luo uusi tehtäväpohja

| Nimeä tehtäväpohja:                                               | Nimeä tehtäväpohja:                                                                    |
|-------------------------------------------------------------------|----------------------------------------------------------------------------------------|
| nimi                                                              | Tehtävät ruokahävikin vähentämiseksi                                                   |
| Tehtävä tulee suorittaa<br>Ei määritely ~                         | Tehtävä tulee suorittaa<br>Aseta tavoittepäivämäär –<br>Automaattisesti luoduk kentät: |
| uo uusia kenttiä tehtävään:                                       | Tehtävän kuvaus                                                                        |
| Kentän nimi                                                       | Tavoite pvm                                                                            |
| Lisää uusi kenttä                                                 | Luo uusia kenttiä tehtävään:                                                           |
| Tallenna mittaustuloksia                                          | Vastuuhenkilö                                                                          |
|                                                                   | Kustannukset Poista kenttä                                                             |
| Valitse väri ~                                                    | Lisää uusi kenttä                                                                      |
| irjoita lyhyt ohjeteksti tähän tehtävään liittyen (vapaaehtoinen) | Oranssi                                                                                |
| Tehtävän ohieistus                                                | Kirjoita lyhyt ohjeteksti tähän tehtävään liittyen (vapaaehtoinen)                     |
|                                                                   | Vastuuhenkilö päivittää tehtävien tilanteen viikottain.                                |
| Tallenna pohja Peruuta                                            | Tallenna pohja Peruuta                                                                 |

Kuva 1. Tehtäväpohjan luonti.

- 2. Nimeä tehtäväpohja "Tehtävät ruokahävikin vähentämiseksi". Valitse "Tehtävä tulee suorittaa" -kohdasta "**Aseta tavoitepäivämäärä**". Luo tietokentät "Vastuuhenkilö" ja "Kustannukset"
- 3. Valitse listalle pohjaväri helpottaaksesi listojen erottelua.Mikäli pohjaväriä ei valita, siitä tulee vihreä.
- 4. Kirjoita ohjeteksti, joka ohjeistaa tehtävien suoritusta.
- 5. Valitse "Tallenna **pohja**". Tämän jälkeen Tehtävät-välilehdellä näkyy juuri luotu tehtävälistapohja nimeltä "Tehtävät ruokahävikin vähentämiseksi"

| Näytä kaikki     | Näytä tekemättömät         |
|------------------|----------------------------|
| Talousseuran     | ta                         |
| Tehtävät r       | uokahävikin vähentämiseksi |
| Viimeisin kirjau | s: Eilen                   |
|                  | Luo uusi tehtäväpohja      |

Kuva 2. Tehtäväpohjat palvelussa.

IOLIVING PALVELUSSA

#### 3.2 Tehtäväpohjan luonti toistuviin tehtäviin

Toistuva tehtävä on suoritettava tietyin väliajoin; päivittäin, viikoittain, kuukausittain, kvartaaleittain, puolivuosittain tai vuosittain.

#### Tehtäväpohjan luonti tapahtuu seuraavasti:

- 1. Pääkäyttäjä kirjautuu tililleen käyttäjätunnuksillaan. Kun omavalvontalisenssi on aktivoitu, pääsivulla näkyy **"Tehtävät"**-välilehti. Tältä välilehdeltä löytyy **"Luo uusi tehtäväpohja"**.
- Aluksi tehtäväpohja tulee nimetä, jonka jälkeen määritellään valikosta "Tehtävä tulee suorittaa"

   Valitaan haluttu ajanjakso. Valittu ajanjakso tarkoittaa, että esimerkiksi viikoittain suoritettavaksivalittu tehtävä tulee aina suorittaa viikon loppuun mennessä, eli sunnuntain loppuun mennessä. Päivittäin suoritettava tehtävä tulee suorittaa klo 23:59 mennessä, jne. Näiden kenttien alle voi luoda uusia kenttiä valitsemalla "Lisää uusi kenttä". Nämä kentät voivat olla esim. "Lattioiden moppaus" ja "Varaston siivous".
- 3. Lomakkeelle valitaan haluttu väri ja lisätään ohjeteksti, jolla ohjeistetaan tehtävän suoritus.
- 4. Lomake tallennetaan valitsemalla "Tallenna pohja" Mikäli käytössä on organisaatiolisenssi, ja luotutehtävälista halutaan jakaa kaikille organisaatioon kuuluville yksiköille, valitaan "Tämä tehtävälista on jaettu kaikille yksiköille". Nämä yksiköt eivät pysty muokkaamaan jaetun tehtävälistapohjan kenttiä tai asetuksia.

| Nimeä tehtäväpohja:                                                                                                    |                                                                        | Näytä kaik  | ki 1  |
|----------------------------------------------------------------------------------------------------|------------------------------------------------------------------------|-------------|-------|
| Keittiön siivous                                                                                                    |                                                                        | Talousseu   | irant |
| ehtävä tulee suorittaa                                                                                                    |                                                                        |             |       |
| Viikottain                                                                                                    |                                                                        | Keittiö     | in si |
| uo uusia kenttiä tehtävään:                                                                                                    |                                                                        |             |       |
| Lattioiden moppaus                                                                                                    |                                                                        |             |       |
| Varastojen siivous                                                                                                    | Poista kenttä                                                          |             | /at i |
| Lisää uusi kenttä                                                                                                    |                                                                        | Viimeisin k | irjau |
| 🗆 Tallenna mittaustuloksia                                                                                                    |                                                                        |             |       |
| Tallenna mittaustuloksia Oranssi                                                                                                    |                                                                        |             |       |
| Tallenna mittaustuloksia  Oranssi  Cirjoita lyhyt ohjeteksti tähän tehtävään liittye                                                                                                    | n (vapaaehtoinen)                                                      |             |       |
| Tallenna mittaustuloksia Oranssi Orijolta lyhyt ohjeteksti tähän tehtävään liittye Pesuaineet löyyvät astanpesukoneen vien                                                                                                    | in (vapaaehtoinen)<br>essä olevasta kaapista.                          | Näytä kaik  | ki    |
| Tallenna mittaustuloksia Oranssi Orijolta lyhyt ohjeteksti tähän tehtävään liittye Pesuaineet löytyvät astianpesukoneen vier Pähäysvanhat tuotteet merkittävä hävikkii yihtydessä.                                                                                                    | in (vapaaehtoinen)<br>essä olevasta kaapista.<br>n varaston siivouksen | Näytä kaik  | ki (  |
| Tallenna mittaustuloksia      Oranssi     Oranssi     Oranssi     Oranssi     Oranssi     Oransai      Oransai     Oransai      Oransai      Or | in (vapaaehtoinen)<br>essä olevasta kaapista.<br>i varaston siivouksen | Näytä kaik  | ki (  |

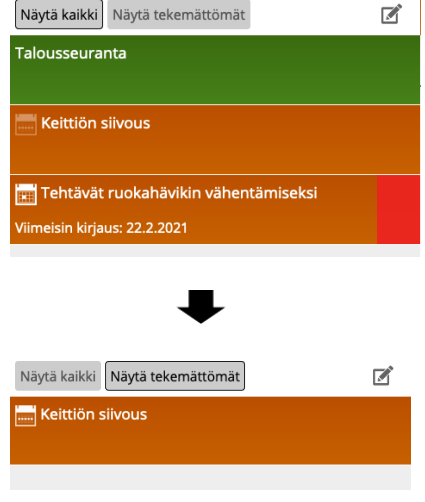

Kuva 3. Toistuvan tehtävän lisääminen tehtäväpohjaan

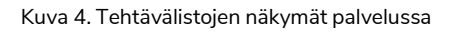

Tehtävälistan luonnin jälkeen se näkyy palvelun "**Tehtävälistat**"-välilehdellä. Jos tehtävälistalle onmääritelty täyttämisajankohta, näkyy sitä kuvaava ikoni ennen tehtävälistan nimeä. Ikoni vilkkuu, mikäli tehtävälistaa ei ole täytetty kyseisen ajankohdan sisällä.

IOLIVING PALVELUSSA

#### 4 Tehtäväkirjausten suoritus

#### 4.1 Kertaluonteisten tehtävä kirjaukset

Valitse aiemmin luotu tehtävälistapohja ja pääset lisäämään uuden tehtävän.

Tässä esimerkki kolmen tehtävän lisäämisestä: "Lautaskoon pienentäminen", "Valistuskampanja" ja"Pihvien hankintaerän pienentäminen". Kullekin määritellään oma vastuuhenkilö, kustannukset ja tavoite pvm.

Kun tiedot on syötetty, valitse "Epäonnistunut /kesken", joka tarkoittaa, että tehtävä on syötettypalveluun, ja on valmis suoritettavaksi. Tällöin tehtävän palkki on punainen.

| Vastuuhenkilö päivittää tehtävi | en tilanteen viikottain             |
|---------------------------------|-------------------------------------|
| Luontipäivä                     | Nyt                                 |
| Tehtävän kuvaus                 | Lautaskoon pienentäminen            |
| Tavoite pvm                     | mm / dd / уууу                      |
| Vastuuhenkilö                   | Keijo                               |
| Kustannukset                    | 500€                                |
| Raportoija                      | Keittiöpäällikkö ~                  |
| Epäonnistunut / kesken          | Korjauksineen hyväksytty Hyväksytty |
|                                 | Peruuta                             |

Kuva 5. Tehtävän lisääminen tehtävien listaan.

#### Kun em. kolme tehtävää on määritelty näkyvät ne tehtävälistalla seuraavasti:

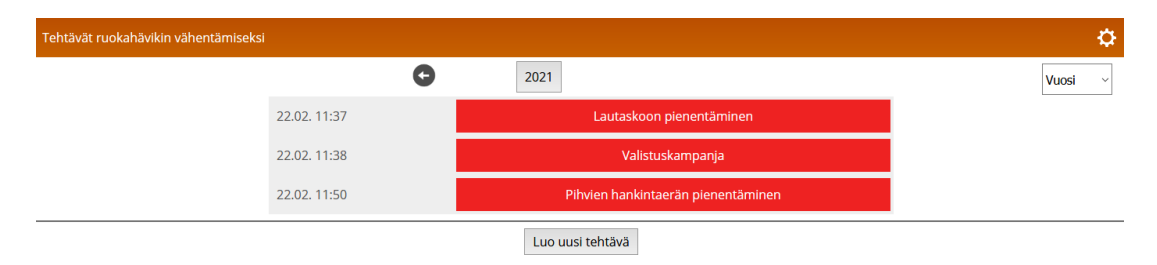

Kuva 6. Lisätyt tehtävät tehtävälistalla

**IOLIVING PALVELUSSA** 

Kun tehtävälistalta on suoritettu tehtävä ja se halutaan kirjata palveluun, valitaan "Muokkaa kirjausta"

| ehtävät ruokahävikin vähentämiseksi |                 |                            |  |
|-------------------------------------|-----------------|----------------------------|--|
|                                     | Luontipäivä     | 22.2.2021 11:37            |  |
|                                     | Tehtävän kuvaus | Lautaskoon pienentäminen   |  |
|                                     | Tavoite pvm     | 02 / 25 / 2021 @           |  |
|                                     | Vastuuhenkilö   | Pertti                     |  |
|                                     | Kustannukset    | 3000                       |  |
|                                     | Tila            | Epäonnistunut / kesken     |  |
|                                     | Raportoija      |                            |  |
|                                     |                 | Muokkaa kirjausta Takaisin |  |

Kuva 7. Kirjaamaton tehtävä tehtävälistalla.

Tehtävän tiedot avautuvat, ja tehtävän tila voidaan muuttaa "Hyväksytty" tai "Korjauksineen hyväksytty" -tilaan. Tämän jälkeen tehtävän väri muuttuu listalla vihreäksi tai keltaiseksi. Tehtävänkirjaamisen yhteydessä on mahdollista lisätä raportoija, joka valitaan aiemmin luodusta henkilökuntalistasta. Mikäli tietoja vain editoidaan tai tehtävä ei tule loppuun suoritetuksi, valitaan edelleen "Epäonnistunut / Kesken".

| Tehtävät ruokahävikin vähentämiseksi |               |                                         |
|--------------------------------------|---------------|-----------------------------------------|
| Luo                                  | ontipäivä     | 22.2.2021 11:37                         |
| Teh                                  | ntävän kuvaus | Lautaskoon pienentäminen                |
| Tave                                 | voite pvm     | 02 / 25 / 2021 👁                        |
| Vast                                 | stuuhenkilö   | Pertti                                  |
| Kus                                  | stannukset    | 3000                                    |
| Tila                                 | a [           | Epäonnistunut / kesken 🛛 🗸              |
| Rap                                  | portolja      | Ei määritelty ~                         |
|                                      | Poi           | ista kirjaus Tallenna muutokset Peruuta |
| Kuva 8. Tehtäväkirjauksen            | tekeminen.    | ,                                       |

Kun tehtävä merkitään suoritetuksi, sen pohjaväri muuttuu vihreäksi:

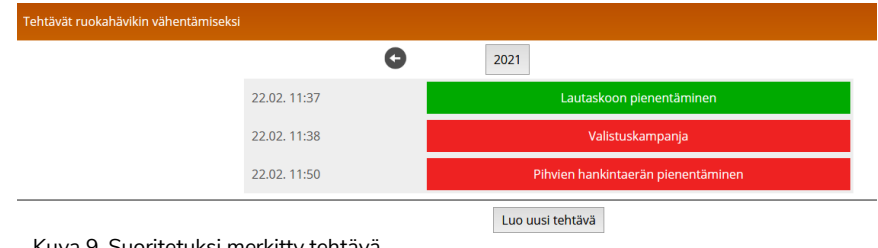

Kuva 9. Suoritetuksi merkitty tehtävä.

IOLIVING PALVELUSSA

Mikäli tehtävälistalla on vielä suorittamattomia tehtäviä, siinä näkyy punainen palkki. Kun kaikki tehtävälistalla olevat tehtävät on suoritettu, palkki muuttuu vihreäksi.

| Näytä kaikki Näytä tekemättömät |  |
|---------------------------------|--|
| Talousseuranta                  |  |
|                                 |  |
| Viimeisin kiriaus: Eilen        |  |
|                                 |  |
| Luo uusi tehtäväpohja           |  |
|                                 |  |

Kuva 10. Suorittamatonta tehtävää ilmoittava punainen palkki

#### 4.2 Toistuvien tehtävien kirjaukset

Edellisessä vaiheessa luotu toistuva tehtäväpohja nimeltä "Keittiön siivous".Kirjaus tehtävän suorittamisesta tehdään seuraavasti:

- 1. Valitaan kyseinen tehtäväpohja.
- 2. Valitaan "Luo uusi tehtävä".
- 3. Täytetään tietokentät.
- 4. Talletetaan kirjaus joko "Epäonnistunut / kesken", "Korjauksineen hyväksytty" tai "Hyväksytty" painikkeella.

| ttiön siivous                                                     |                                                     |                                 |
|-------------------------------------------------------------------|-----------------------------------------------------|---------------------------------|
| O                                                                 | Tämä viikko                                         |                                 |
| Pesuaineet löytyvät astianpesu<br>hävikkiin varaston siivouksen y | koneen vieressä olevasta kaapista. Pä<br>hteydessä. | iväysvanhat tuotteet merkittävä |
| Päivämäärä ja aika                                                | Nyt                                                 |                                 |
| Lattioiden moppaus                                                | ОК                                                  |                                 |
| Varastojen siivous                                                | ОК                                                  | ОК                              |
| Raportoija                                                        | Keijo                                               |                                 |
| Epäonnistunut / kesken                                            | Korjauksineen hyväksytty                            | Hyväksytty                      |
|                                                                   | Peruuta                                             |                                 |

Kuva 11. Tehtäväkirjauksen tekeminen.

Numeerisen mittaustuloksen kirjaaminen tapahtuu samalla tavalla kuin tavallisen tehtäväkirjauksen tekeminen. Ainoa ero on ylimääräinen kenttä, johon mittaustulos syötetään.

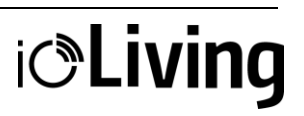

IOLIVING PALVELUSSA

Tehtävälistan muokkaus tapahtuu valitsemalla "asetukset" -ikoni 🔯 . Tehtävälistan nimi, täyttämisen ajankohta ja tehtävälistan väri muutetaan täällä.

### 5 Tehtävien seuranta

Valitse oikeasta yläkulmasta haluttu ajanjakso, jonka tehtävälistoja halutaan tarkastella. Täytettyä tehtävälistaa tutkitaan valitsemalla sen tulos, esimerkiksi "Hylätty", jolloin tehtävälistaan täytetyt tiedot tulevat näkyviin. Tehtyjä kirjauksia muokataan valitsemalla "Muokkaa kirjausta".

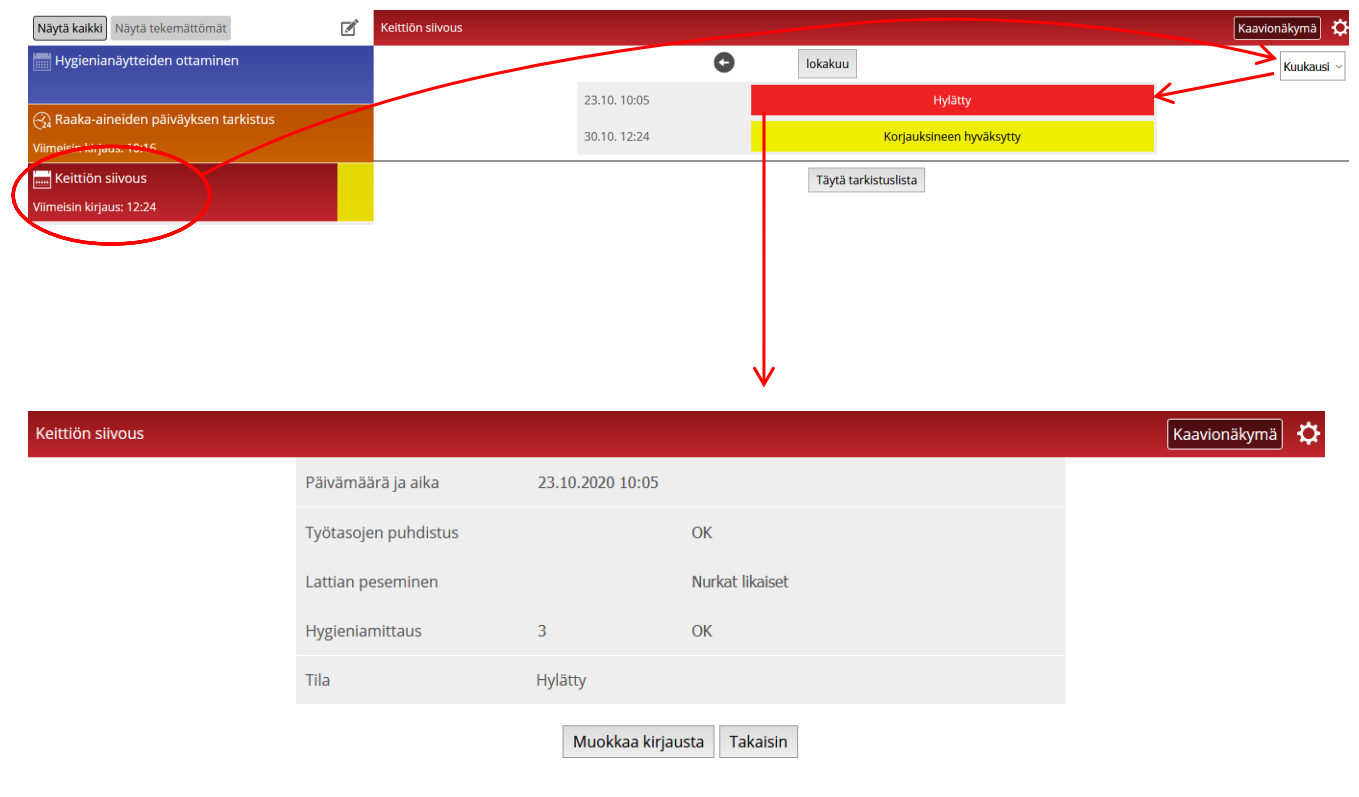

Kuva 12. Tehtäväkirjauksen tutkiminen.